## Assembleia Geral Extraordinária Digual

28 de setembro, 19h.

Manual de Download e Acesso à plataforma Zoom Meetings.

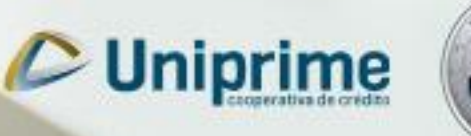

Uniprime

somoscopo

## **Como participar**

A transmissão da A.G.E. Digital 2021 será através da plataforma de videoconferência Zoom, que oferece melhor qualidade de vídeo, áudio e compartilhamento de tela.

Para participar da A.G.E. Digital 2021 você poderá optar por uma das seguintes formas:

Computador ou Notebook;

Smartphone Android ou iOS.

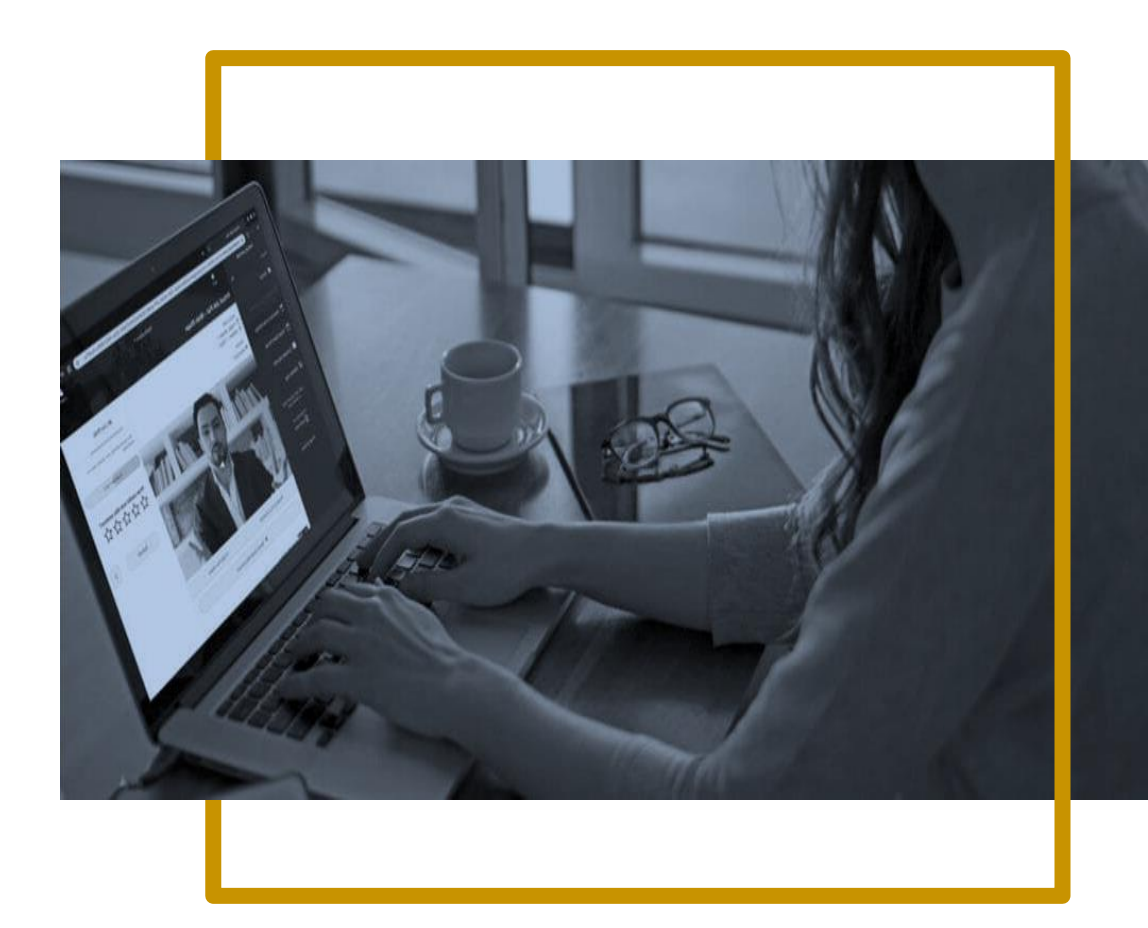

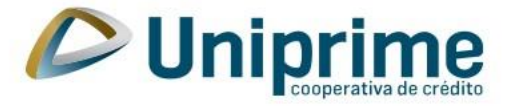

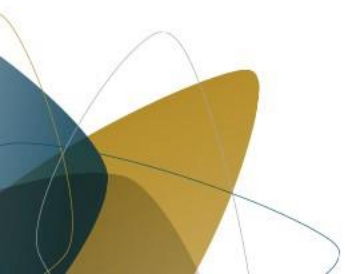

# ACESSANDO A A.G.E. PELO COMPUTADOR OU NOTEBOOK

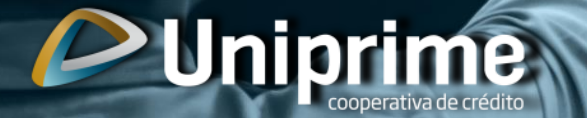

### Baixando a plataforma Zoom

 Para baixar a plataforma Zoom, clique no link "<u>clique aqui</u> <u>para ingressar</u>", enviado no e-mail de confirmação da inscrição;

\*Lembrando que o link **não deve** ser compartilhado com outras pessoas, ele é **exclusivo para você, cooperado Uniprime.** 

2. Na tela (imagem abaixo) clique em "baixe e execute o Zoom".

Quando a caixa de diálogo do sistema solicitar, clique em Abrir Zoom Meetings.

Se você tiver o cliente Zoom instalado, iniciar a reunião ou baixe e execute o Zoom.

Se não puder baixar ou executar o aplicativo, inicie-o em seu navegador.

Copyright ©2020 Zoom Video Communications, Inc. Todos os direitos reservados. Políticas legais e de privacidade Começará no canto inferior esquerdo o download (imagem abaixo). É obrigatório baixar e executar a plataforma Zoom, caso contrário não será possível computar seu voto na A.G.E.

3. Clique duas vezes sobre o arquivo baixado para iniciar a instalação.

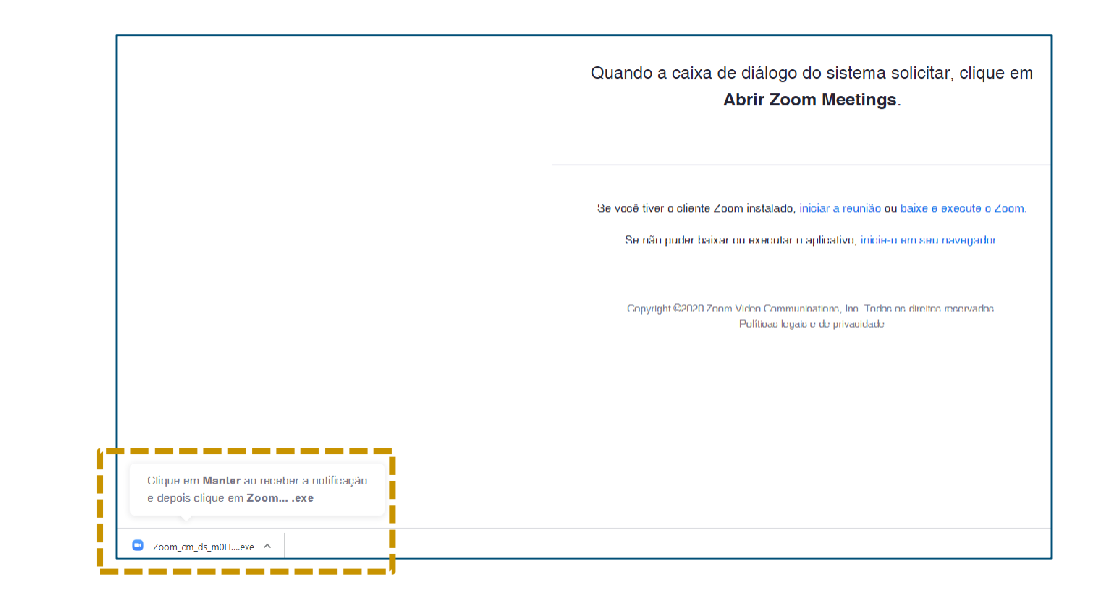

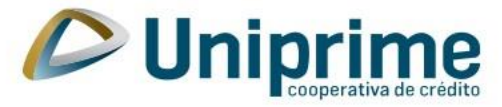

## **Iniciando a A.G.E. Digital:**

Após a instalação do aplicativo, a plataforma estará totalmente em inglês, caso deseje mudar a linguagem siga os passos da tela 3. Se não, prossiga, clicando em "Join a meeting".

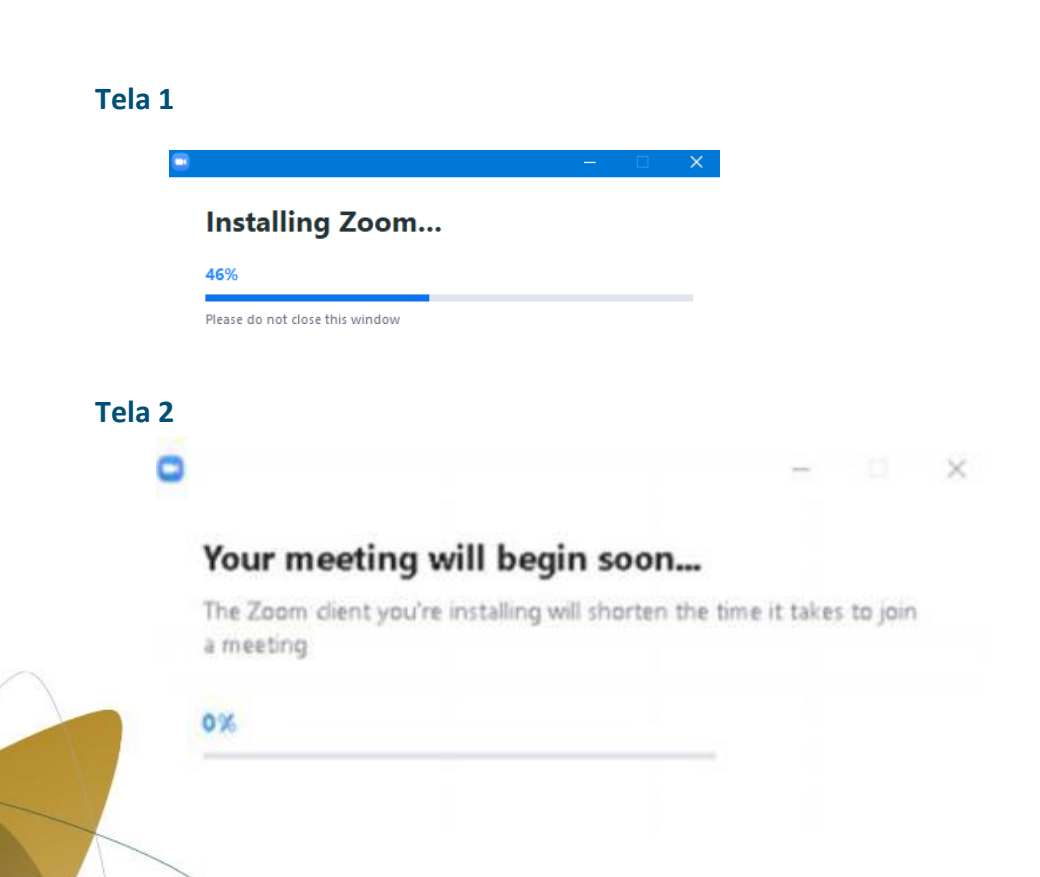

No canto direito inferior, próximo ao relógio, verifique se o ícone do zoom já está em destaque (como circulado abaixo), caso não esteja, basta clicar na seta para cima onde será possível clicar no ícone. Clicando com o botão direito do mouse em cima do mesmo, as opções de configurações serão apresentadas:

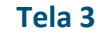

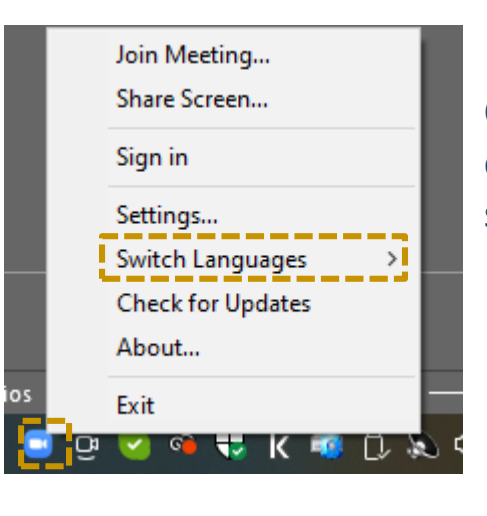

Clique em Switch Languages, e selecione a linguagem de sua preferência.

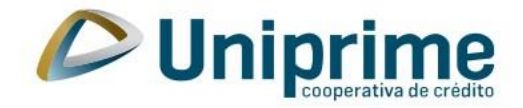

# ACESSANDO A A.G.E. PELO SMARTPHONE IOS OU ANDROID

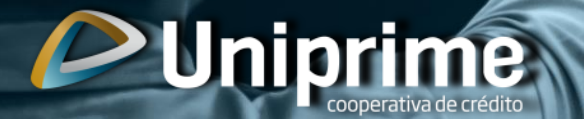

### Baixando a plataforma e iniciando a A.G.E. no dispositivo ANDROID

1. Acesse a loja do seu smartphone, busque pelo aplicativo **Zoom Cloud Meetings** e o instale.

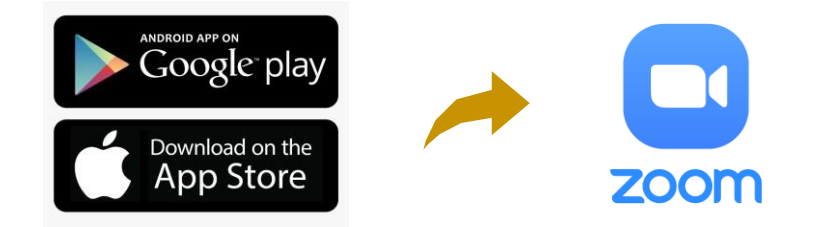

2. Após instalar o aplicativo Zoom em seu smartphone, clique no link enviado no e-mail de confirmação da inscrição: "clique aqui para ingressar".

\*Lembrando que o link **não deve** ser compartilhado com outras pessoas, ele é **exclusivo para você, cooperado Uniprime.** 

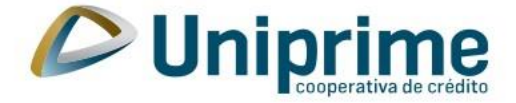

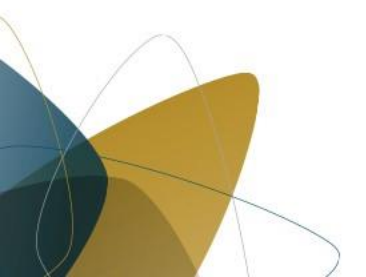

### Baixando a plataforma e iniciando a A.G.E.

### 3. **iOS**

Abrirá uma página em seu navegador, clique em "iniciar a reunião". Será iniciada sua entrada na sala da A.G.E.

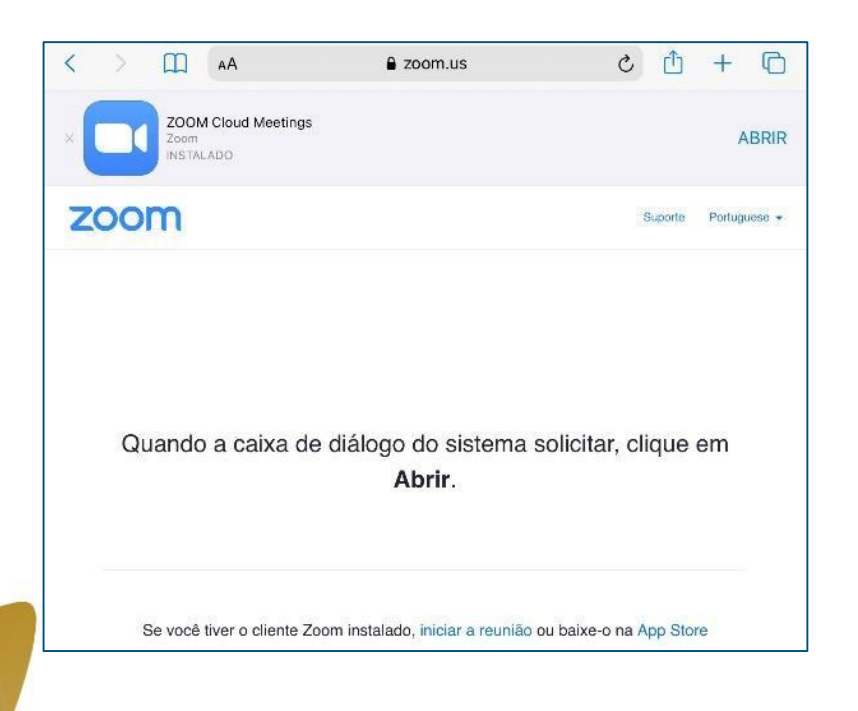

#### 3. ANDROID

Será iniciada sua entrada na sala da A.G.E., caso ela não tiver começado, pode aparecer a seguinte tela (imagem abaixo), basta aguardar o início da A.G.E.

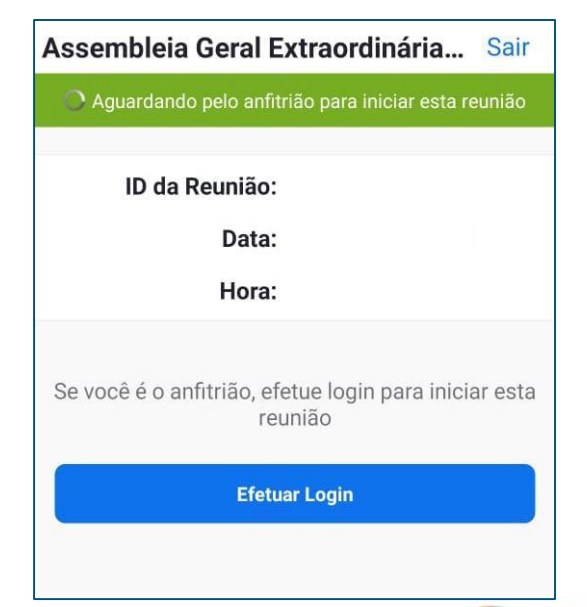

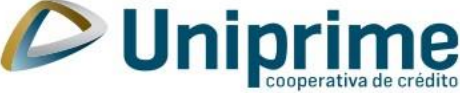

### **Orientações adicionais**

- Após baixar o aplicativo Zoom, tanto em seu computador ou smartphone, é importante que você autorize o app a acessar seu microfone, assim você poderá participar da reunião utilizando o áudio;
- Ao participar da A.G.E. Digital 2021 você poderá pedir a palavra, para isso clique no ícone "levantar a mão" ou "raise hand". O ícone mudará de cor, isso significa que você está com a mão levantada, aguardando a sua vez para falar. Quando o anfitrião lhe der permissão, você poderá ativar o seu som e falar durante a A.G.E., todos os participantes poderão ouvi-lo, para falar você receberá uma notificação como esta abaixo:

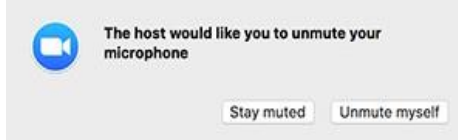

Se pedir a palavra e desistir de falar, basta clicar no ícone "abaixar a mão". As pessoas que baixam a mão saem da fila, aqueles que levantarem a mão novamente entram no final da fila automaticamente. Quem coordena a fila é o próprio aplicativo, que segue a ordem e pessoas que se manifestaram primeiro;

Durante A.G.E. haverá momentos de votação dos cooperados. Nesses momentos, uma enquete aparecerá na sua tela (cooperados que não baixarem a plataforma não receberão a enquete para votação). Para participar basta clicar na opção de sua escolha e enviar a resposta.

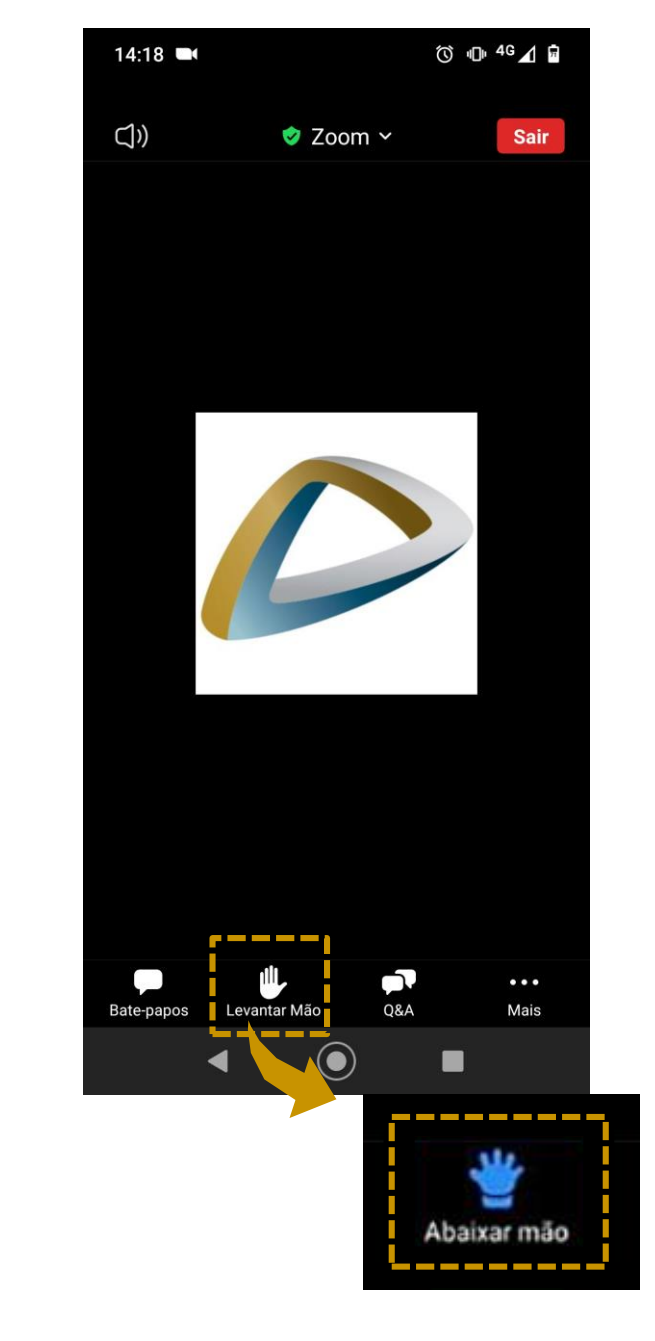

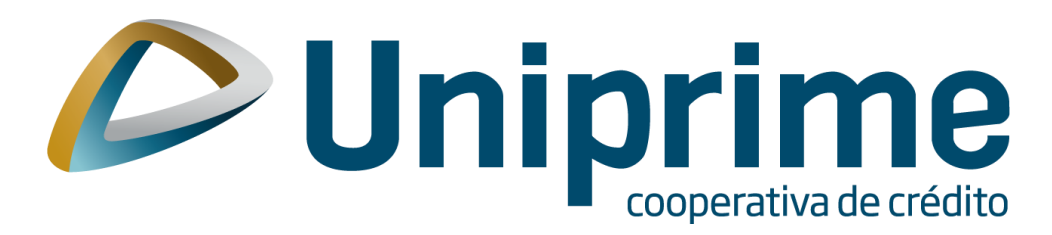

Em caso de dúvidas sobre a forma de utilização da plataforma digital, ou do não recebimento do link de acesso à reunião, entrar em contato com a Uniprime através do e-mail <u>informatica@uniprimeiguacu.com.br</u> ou pelo Whatsapp (46) 9 9138.0570.